# 会议缴费流程

#### 1. 会议网站

打开网址 <u>https://csve.kejie.org.cn/meeting/NVTA2023/</u>,进入第十五届全国振动理论及应用学术会议(NVTA2023)网站首页,如下图:

| 首页 组织机构 会议议题 日程安排 注册投稿 会议议题                                                              | 自局台進大学机电工电学校<br>会议酒店 更多                                             |
|------------------------------------------------------------------------------------------|---------------------------------------------------------------------|
| <ul> <li>▲ 会议动态</li> <li>联系我们</li> <li>● 会议题店</li> <li>● 会议过题</li> <li>● 会议日報</li> </ul> | 255>>                                                               |
| ▲议府组<br>会议稼業                                                                             | 会议日期:<br>2023-10-14至2023-10-15<br>投稿日期:<br>2013-013-01至2013-0.00-20 |

2. 会议缴费

缴费前请务必核对缴费金额,如有疑问及时联系学会:025-84892135(学会 办公室)025-84897025(财务开票)。

- (1) 会员代表缴费:
  - ▶ 点击右侧"登录管理",进入会员登录界面,如下图:

| 2  |   | 中国振动工程学会                                                                     |       |
|----|---|------------------------------------------------------------------------------|-------|
| Π  |   | 文即注册<br>个人会员登录 単位会员登录                                                        | - 4 🔊 |
| 20 | 8 | 使用手机号和短信验证码登录(会员中会员)                                                         |       |
|    |   | 手机导 请输入您的手机导 计输入子机号 请输入验证码 获取给证码 登录 () () () () () () () () () () () () ()   | 8     |
|    |   | <ol> <li>編入型的手利号, 点击:探索論证符/按照。</li> <li>等待60秒左右, 将收到脸证码输入, 点击:望录。</li> </ol> | 1.    |
|    |   |                                                                              | ANY   |

▶ 使用会员手机号登录,进入缴费界面,如下图:

#### 参加第十五届全国振动理论及应用学术会议

| 参会信息 |               |  |  |
|------|---------------|--|--|
| 参会号  | 2023-46-00532 |  |  |
| 姓名   |               |  |  |
| 邮箱地址 |               |  |  |
| 发票抬头 | 西南交通大学        |  |  |
| /修改  |               |  |  |
| 会议费  | 1800元         |  |  |
| 状态   | 未缴费           |  |  |
|      |               |  |  |

#### 缴费标准

| 您是高级会员, | 应缴参会费1800元 |
|---------|------------|
|         |            |

| 费用类型      | 早鸟票 (2023年10月3日前) | 标准票 (10月3日 及以后) |
|-----------|-------------------|-----------------|
| 会员代表注册费   | 1800 RMB          | 2200 RMB        |
| 非会员代表注册费  | 2000 RMB          | 2200 RMB        |
| 学生会员代表注册费 | 1500 RMB          | 1800 RMB        |

- ▶ 点击选择缴费方式,系统将自动确定缴费金额,会员有效期内,享受会 议注册费优惠;
- > 缴费完成后,返回缴费界面,及时上传缴费凭证。

#### (2) 非会员代表缴费:

▶ 点击右侧"报名参会",进入发票信息填写界面,如下图:

| 参加第十五届全国振动理论及应用学术会议                                                                                                    |                   |                 |  |
|----------------------------------------------------------------------------------------------------|-------------------|-----------------|--|
| 发票信息                                                                                                    |                   |                 |  |
| * 发票类型                                                                                                    |                   |                 |  |
| ● 普通电子发票                                                                                                    |                   |                 |  |
| 1 暂不开发票                                                                                                    |                   |                 |  |
| * 名称                                                                                                    |                   |                 |  |
| 西南交通大学                                                                                                    |                   |                 |  |
| *税号                                                                                                    |                   |                 |  |
| 12100000450752090P                                                                                                    |                   |                 |  |
| * 接收发票邮箱                                                                                                    |                   |                 |  |
| <ul> <li>&gt; 展开更多信息(非必填)</li> <li>1.请您务必准确填写发票抬头,纳税人识别号,以免因发票信息错误影响您的正常报销。</li> <li>2.合开发票请在其他备注处备注"xxx单位xxx合开"(单开发票无需备注)。</li> <li>3.如当前无需开具发票,则发票类型选择"暂不开发票",后续可在我的参会信息-发票状态位置申请开票。</li> <li>4.如选择开具"普通电子发票",发票将发送至"按收发票邮箱"内,请务必准确填写。</li> </ul> |                   |                 |  |
| 您是非会员用户,应缴参会费2000元 成为会员可享会议费优惠,点击 <b>立即成为会员</b>                                                                                                    |                   |                 |  |
| 费用类型                                                                                                    | 早鸟票 (2023年10月3日前) | 标准票 (10月3日 及以后) |  |
| 会员代表注册费                                                                                                    | 1800 RMB          | 2200 RMB        |  |
| 非会员代表注册费                                                                                                    | 2000 RMB          | 2200 RMB        |  |
| 学生会员代表注册费                                                                                                    | 1500 RMB          | 1800 RMB        |  |

填写发票信息后,点击"下一步",进入缴费界面;点击选择缴费方式, 系统将自动确定缴费金额。也可点击"立即成为会员",注册中国振动 工程学会会员并审核通过后,可享受会议注册费优惠。如下图:

| 参加第十五届全国振动理论及应用学术会议                                                                              |                        |                 |  |
|--------------------------------------------------------------------------------------------------|------------------------|-----------------|--|
| 参会信息                                                                                             |                        |                 |  |
| 参会号 2023-46-00525                                                                                |                        |                 |  |
| 姓名                                                                                               |                        |                 |  |
| 邮箱地址                                                                                             |                        |                 |  |
| 发票抬头 西南交通大学                                                                                      |                        |                 |  |
| / 修改                                                                                             |                        |                 |  |
| 会议费 2000元                                                                                        |                        |                 |  |
| 状态 未缴费                                                                                           |                        |                 |  |
| <b>缴费标准</b><br>您是非会员用户,应缴参会费200                                                                  | 0元 成为会员可享会议费优惠,点击 立即成为 | 会员              |  |
| 费用类型                                                                                             | 早鸟票 (2023年10月3日前)      | 标准票 (10月3日 及以后) |  |
| 会员代表注册费                                                                                          | 1800 RMB               | 2200 RMB        |  |
| 非会员代表注册费                                                                                         | 2000 RMB               | 2200 RMB        |  |
| 学生会员代表注册费                                                                                        | 1500 RMB               | 1800 RMB        |  |
| <b>缴费方式</b><br>目前一些单位执行新的财务制度,规定需要公务卡或者对公转账的方式,才能获得会议费报销。如果您需要您的单位报销会议<br>费,请务必在支付前详细咨询贵单位的财务人员。 |                        |                 |  |
| 💓 微信支付                                                                                           | 支支付宝                   | <b>一一</b> 银行转账  |  |
| _                                                                                                |                        |                 |  |

▶ 缴费完成后,返回缴费界面,及时上传缴费凭证。

## (3) 学生会员代表缴费

学生可免费注册中国振动工程学会学生会员,会员资格生效后将享受会议注 册费优惠。

▶ 点击右侧"登录管理",进入会员登录界面,如下图:

| 28 |   | 中国振动工程学会                                       |      |    |     |
|----|---|------------------------------------------------|------|----|-----|
| Π  |   | 个人会员登录 单位会员登录                                  | 立即注册 | 5  | I S |
| 20 | 8 | 使用手机号和短信验证码登录 (金馬师金馬) 移行                       | 动端入口 | 1  | L J |
|    |   | 手机导 请输入您的手机导 《 路输入手机号 请输入验证码 就取给证码<br>切除到密码登录> | 登录   | 10 |     |
|    |   | <ol> <li>         ・</li></ol>                  |      |    |     |
|    |   |                                                | L.   |    |     |

▶ 点击右上"立即注册",进入个人会员须知界面,如下图:

|   | 个人会员须知                       |
|---|------------------------------|
|   | 会员履行下列义务                     |
|   | (一) 遵守本学会章程,执行本学会的决议;        |
|   | (二)维护本学会合法权益;                |
|   | (三)完成本学会交办的工作;               |
|   | (四) 按规定缴纳会费;                 |
|   | (五) 向本学会反映情况,提供有关资料;         |
|   | (六)学会其他文件确定的其他义务。            |
|   |                              |
| E | ✔ 我已阅读并同意《用户服务协议》《隐私政策》及以上条款 |
|   | 下一步                          |
|   |                              |

▶ 勾选《用户服务协议》等条款并点击下一步,进入填写会员信息界面, 如下图:

### 填写会员信息

| 会员系统账号密码<br>*电子邮箱 | 请输入电子邮     | 稍             |           |            |
|-------------------|------------|---------------|-----------|------------|
|                   | 请如实填写, 将成为 | <b>b您的登录名</b> |           |            |
| *设定密码             | 请设置密码      |               |           |            |
|                   | 最少8位,字母+数3 | 字组合           |           |            |
| *重复密码             | 请重复输入密码    |               |           |            |
|                   | 重复以上密码     |               | -         |            |
| 意向会员类型            | ○ 普通会员     | ◉ 学生会员        | ○ 外籍会员    | ○ 高级会员     |
| 有效期限              | ● 注册1年     | ○ 注册1届(ネ      | 本届结束时间为20 | 023-11-08) |

▶ 填写个人信息,意向会员类型选择学生会员,完成后提交,等待审核通过;

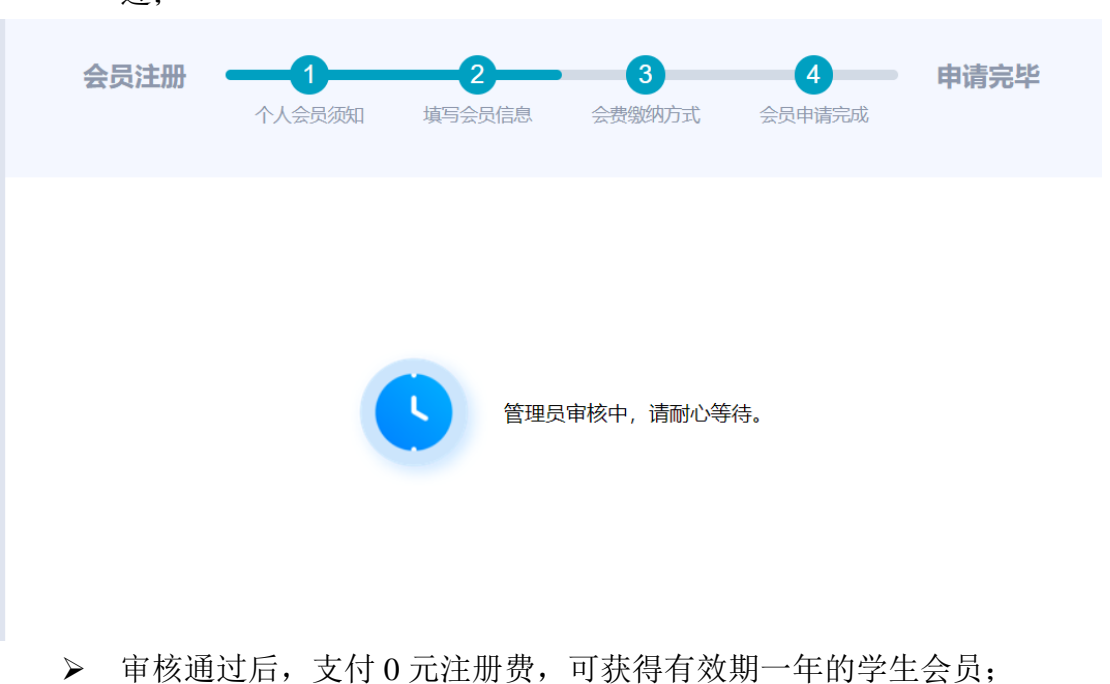

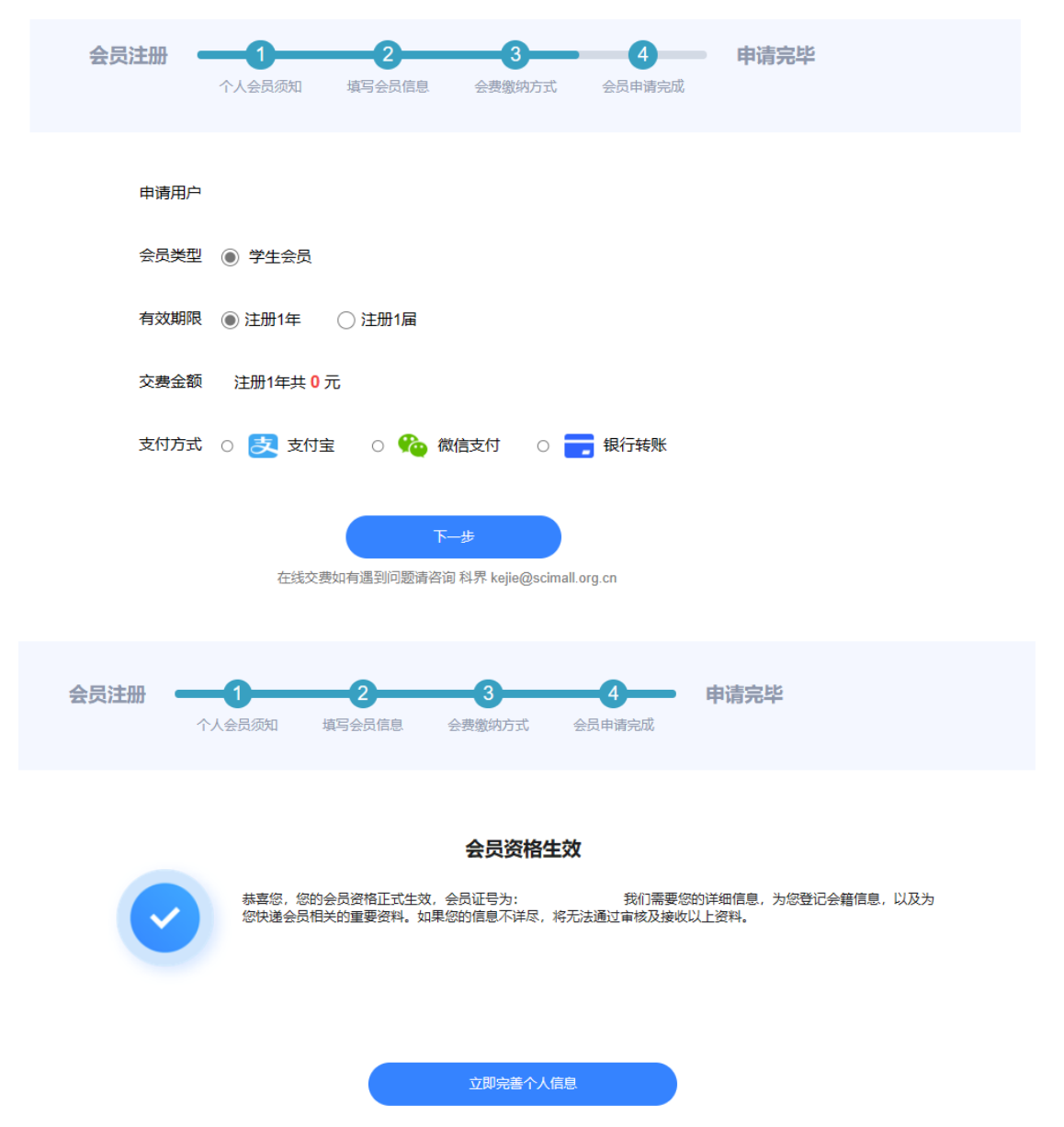

会员资格生效后,使用会员手机号重新登录,进入缴费界面,按照会员 代表缴费流程缴费,缴费标准将显示为"您是学生会员"。

| 参会信息                                   |                   |                 |  |
|----------------------------------------|-------------------|-----------------|--|
| 参会号 2023-46-0                          | 00120             |                 |  |
| 姓名                                     |                   |                 |  |
| 邮箱地址                                   |                   |                 |  |
| 发票抬头 西南交通大                             | 学                 |                 |  |
| / 修改                                   |                   |                 |  |
| 会议费 1500元                              |                   |                 |  |
| 状态 未缴费                                 |                   |                 |  |
| <mark>缴费标准</mark><br>您是学生会员,应缴参会费1500元 |                   |                 |  |
| 费用类型                                   | 早鸟票 (2023年10月3日前) | 标准票 (10月3日 及以后) |  |
| 会员代表注册费                                | 1800 RMB          | 2200 RMB        |  |
| 非会员代表注册费                               | 2000 RMB          | 2200 RMB        |  |
| 学生会员代表注册费                              | 1500 RMB          | 1800 RMB        |  |
|                                        |                   |                 |  |

参加第十五届全国振动理论及应用学术会议

> 缴费完成后,返回缴费界面,及时上传缴费凭证。